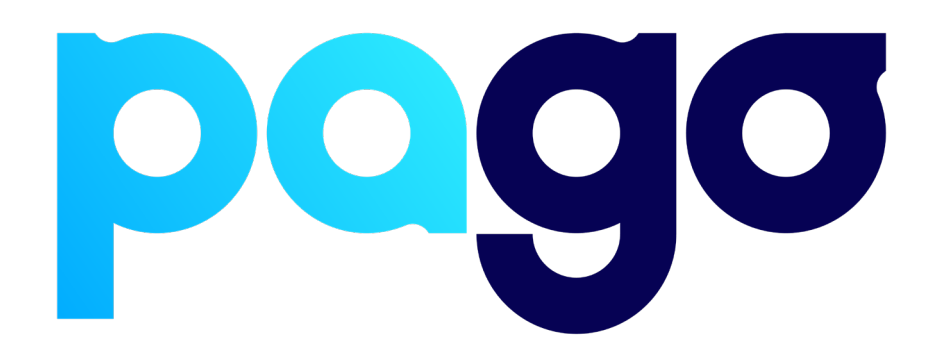

# **STARRTEC Integration Procedure**

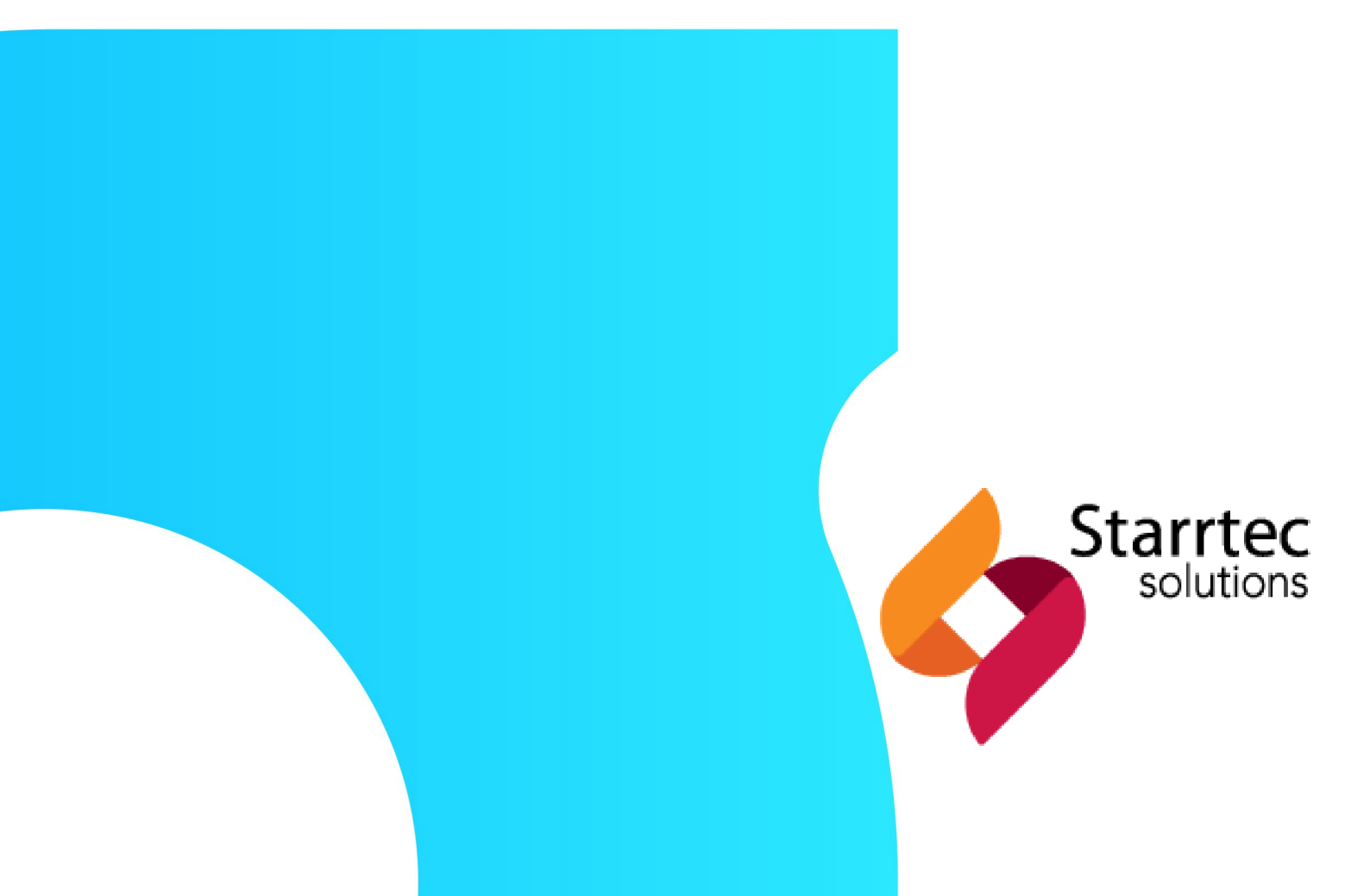

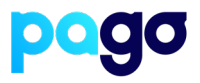

### **BEFORE YOU BEGIN**

Contact the STARRTEC support team on (07) 3808 9917 to make sure they are available for the installation, as they may be required.

#### **Preparing the Terminal**

 Make sure the terminal is in Integrated mode. If it's already there, skip to #2. Menu → Terminal Settings → Operating mode → Integrated.

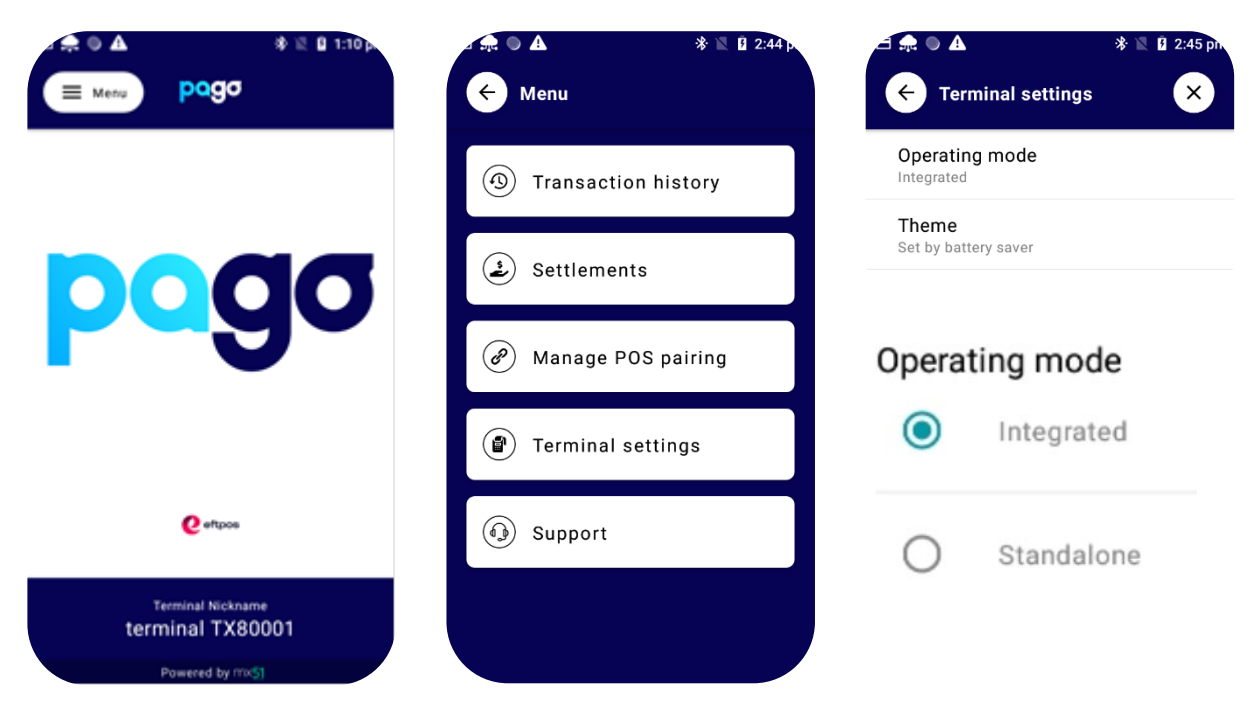

2. Menu  $\rightarrow$  Manage POS Pairing  $\rightarrow$  Blue + Don't push start yet - leave the terminal on this screen for now.

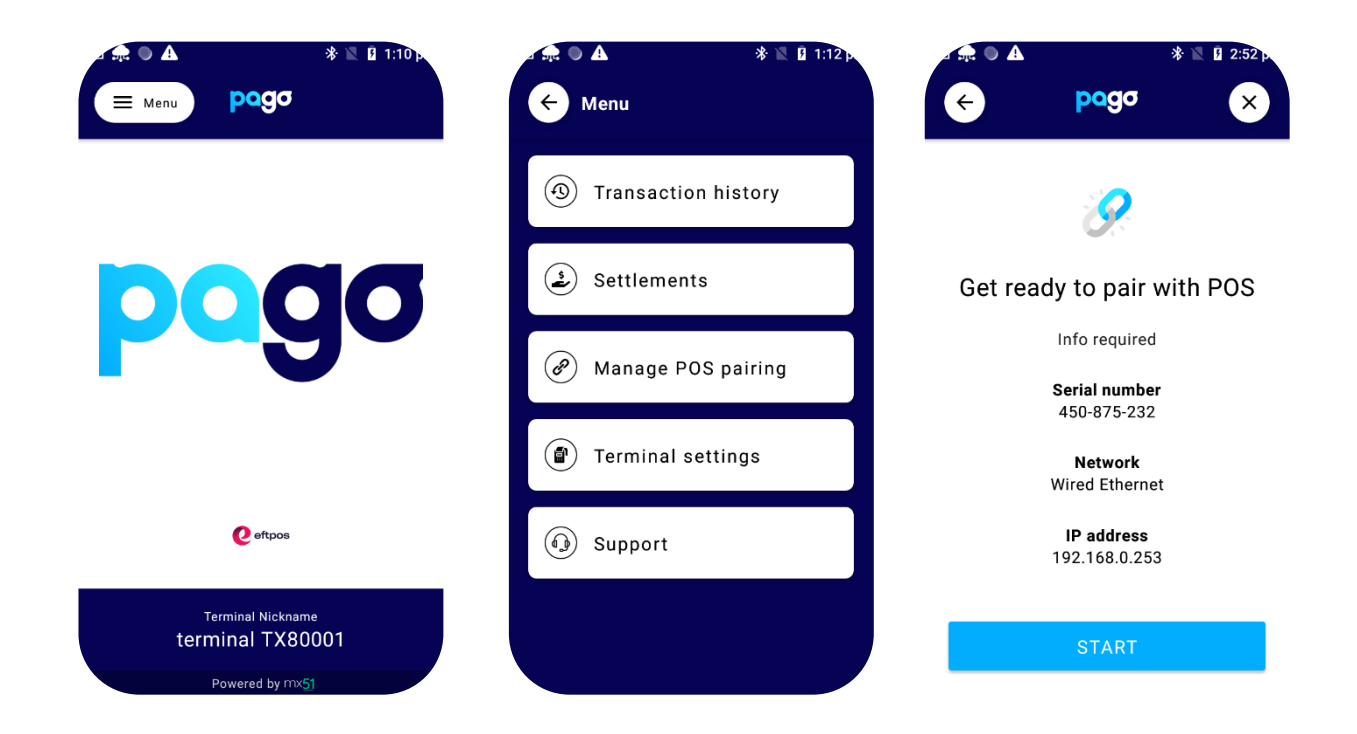

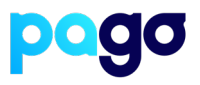

#### **Configuring StarrPOS Now**

- 1. Login as a manager and seek assistance from the merchant to do this as we don't have a code
- 2. Select Tools

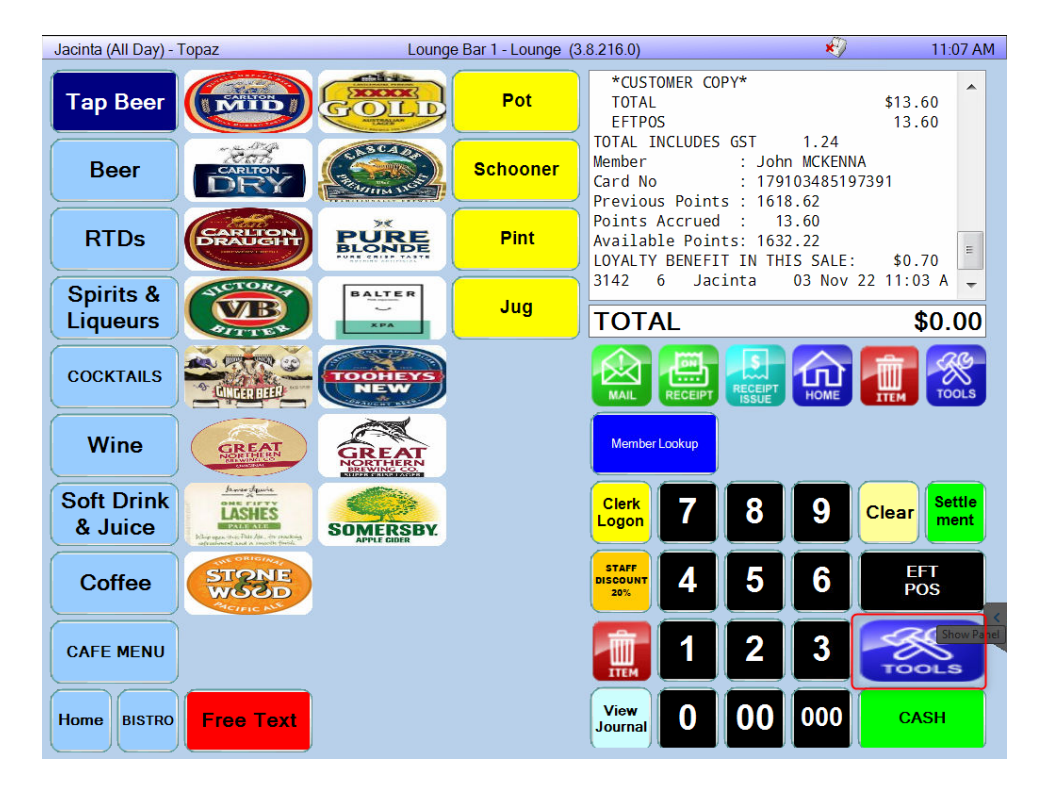

- 3. Select Device Settings
- 4. Select **Next Payments** from the Provider list dropdown. If this doesn't populate a list, enter **next** as the manual code

Enter the **Provider** POS ID (This is usually the same as how the POS is identified. (E.g POS1, Lounge bar, Restaurant, Reception)

## **STARRTEC Integration Procedure**

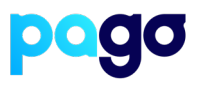

5. Enter the EFTPOS S/N and IP Address of the terminal N.B make sure the Test box is not ticked, should have a red cross

| Jacinta (All Day) - Topaz |                                     | Lounge Bar 1 - Lounge (3.8.216.0) |      |                                                      |                             | ×)                                                                                     | 11:09 AM                    |
|---------------------------|-------------------------------------|-----------------------------------|------|------------------------------------------------------|-----------------------------|----------------------------------------------------------------------------------------|-----------------------------|
| CASH<br>DRAWER            | SCAN                                |                                   | ISR  | *CUSTOMER<br>TOTAL<br>EFTPOS                         | COPY*                       | 1.24                                                                                   | \$13.60<br>13.60            |
| PR.                       | POS ID:<br>Provider:<br>EFTPOS S/N: | LOUNGEBAR1<br>450-884-895         | ×    | Select                                               | Jo<br>17<br>16<br>16<br>1 T | 1.24<br>hn MCKENNA<br>91034851973<br>18.62<br>13.60<br>32.22<br>HIS SALE:<br>03 Nov 22 | 91<br>\$0.70<br>11:03 A +   |
| PC                        | EFTPOS Address:                     | 10 . 0 . 0 . 30                   | ×    | Save                                                 |                             |                                                                                        | \$0.00                      |
| (m) »                     | Status:                             | UNPAIRED                          | Pair | Cancel                                               | 3                           | 9 0                                                                                    | Clear Settle ment           |
| TEST<br>DEVICES           | REST                                | ART<br>CCS                        | AIN  | STAFF<br>NSCOUNT<br>20%<br>4<br>1<br>View<br>Journal | 5<br>2<br>00                | 6<br>3<br>000                                                                          | EFT<br>POS<br>TOOLS<br>CASH |

6. Select **Start** on the Terminal, then **Pair** on Starrtec Make sure the codes match, select **Yes** on the terminal

| *                                                        | EFT                    |                     |  |
|----------------------------------------------------------|------------------------|---------------------|--|
|                                                          | EFTPOS PAIRING PROCESS |                     |  |
| 9                                                        | Match the following    | g code with EFTPOS: |  |
| Get ready to pair with POS                               | 6C1E04                 |                     |  |
| <b>Serial number</b><br>450-875-232                      | Does the code match?   |                     |  |
| Network<br>Wired Ethernet<br>IP address<br>192.168.0.253 | No                     | Yes                 |  |
| START                                                    |                        |                     |  |

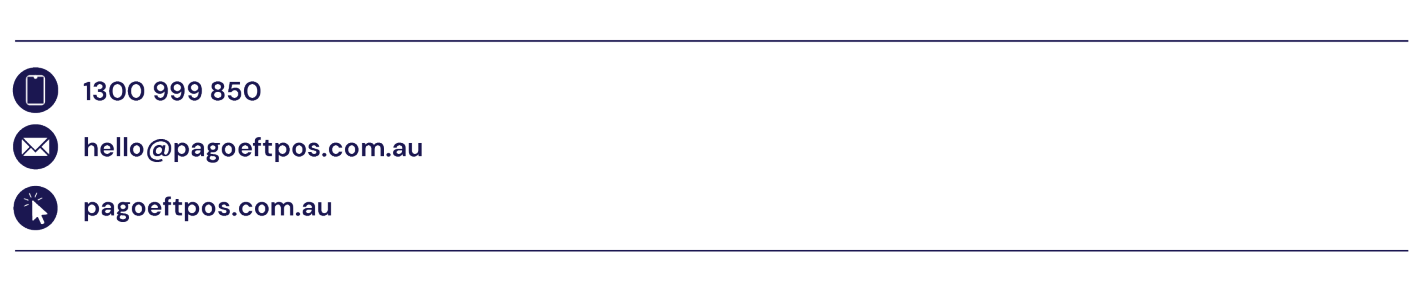